| REPUBLIQUE TUNISIENNE<br>*** MINISTERE DE L'EDUCATION ***<br>DEVOIR DE CONTRÔLE N°2 |                 | LYCÈE Cité El Hadika<br>Matière : ⊒ INFORMATIQUE<br>Classe: 4 <sup>éme</sup> ECO1 |  |
|-------------------------------------------------------------------------------------|-----------------|-----------------------------------------------------------------------------------|--|
| ATE : 17/04/2013                                                                    | DURÈE : 1 heure | 🖉 ENSEIGNANTE: Mlle Askri Hanen                                                   |  |
|                                                                                     |                 |                                                                                   |  |
|                                                                                     | Prenon          | ιΝ <sup>τ</sup>                                                                   |  |

LIVRE (<u>RefLivre</u>, Titre, PrixAchat, Quantité, DateEdition, NbPages) AUTEUR (<u>RefAuteur</u>, Nom, Adresse, NumTel) REALISER (<u>RefAuteur</u>, <u>RefLivre</u>)

## **<u> Questions</u>**:

- 1. Lancer Ms Access et ouvrir la base de donnée " **GESTION\_LIVRES**" située dans votre dossier de travail **C:\4Eco1**. (2pts)
- 2. Créer la table AUTEUR manquante ainsi que les relations qui relient les trois tables. (2pts)
- 3. Créer un formulaire de saisie des données de la table AUTEUR et l'enregistrer sous le nom Form\_Auteur. (2pt)
- 4. A l'aide du formulaire Form\_Auteur, remplir la table AUTEUR par les informations suivantes : (2pts)

| AUTEUR    |         |         |          |
|-----------|---------|---------|----------|
| RefAuteur | Nom     | Adresse | NumTel   |
| 10        | Yassine | Sfax    | 74747474 |
| 11        | Samia   | Tunis   | 71717171 |
| 12        | Morched | Mahdia  | 73737373 |
| 13        | Henda   | Djerba  | 75526340 |

- 5. Créer les requêtes permettant de: (6pts)
  - Afficher une liste détaillée des livres disponibles contenant (RefLivre, Titre, PrixTotal) avec PrixTotal = PrixAchat \* Quantité.
  - Afficher les sommes des prix d'achat des livres réalisés, regroupées par nom d'auteurs.
  - Afficher le nombre de livres réalisés par l'auteur de RefAuteur 11 OU 12, regroupés par nom d'auteurs.
- 6. Créer le formulaire de saisie des données de la table LIVRE suivant : (3pts)

| RefLivre    | 10              |
|-------------|-----------------|
| Titre       | BASE DE DONNEES |
| PrixAchat   | 6,5             |
| Quantité    | 20              |
| DateEdition | 10/12/2006      |
| NbPages     | 183             |

- <u>Le bouton AUTEURS</u> permet d'ouvrir le formulaire de saisie des données de la table AUTEUR, (1pt)
- Le bouton DETAIL permet d'afficher un état détaillée des livres disponible (RefLivre, Titre, PrixTotal) (1pt)
- Le bouton FERMER permet de fermer le formulaire LIVRE . (1pt)

**Bon travail**